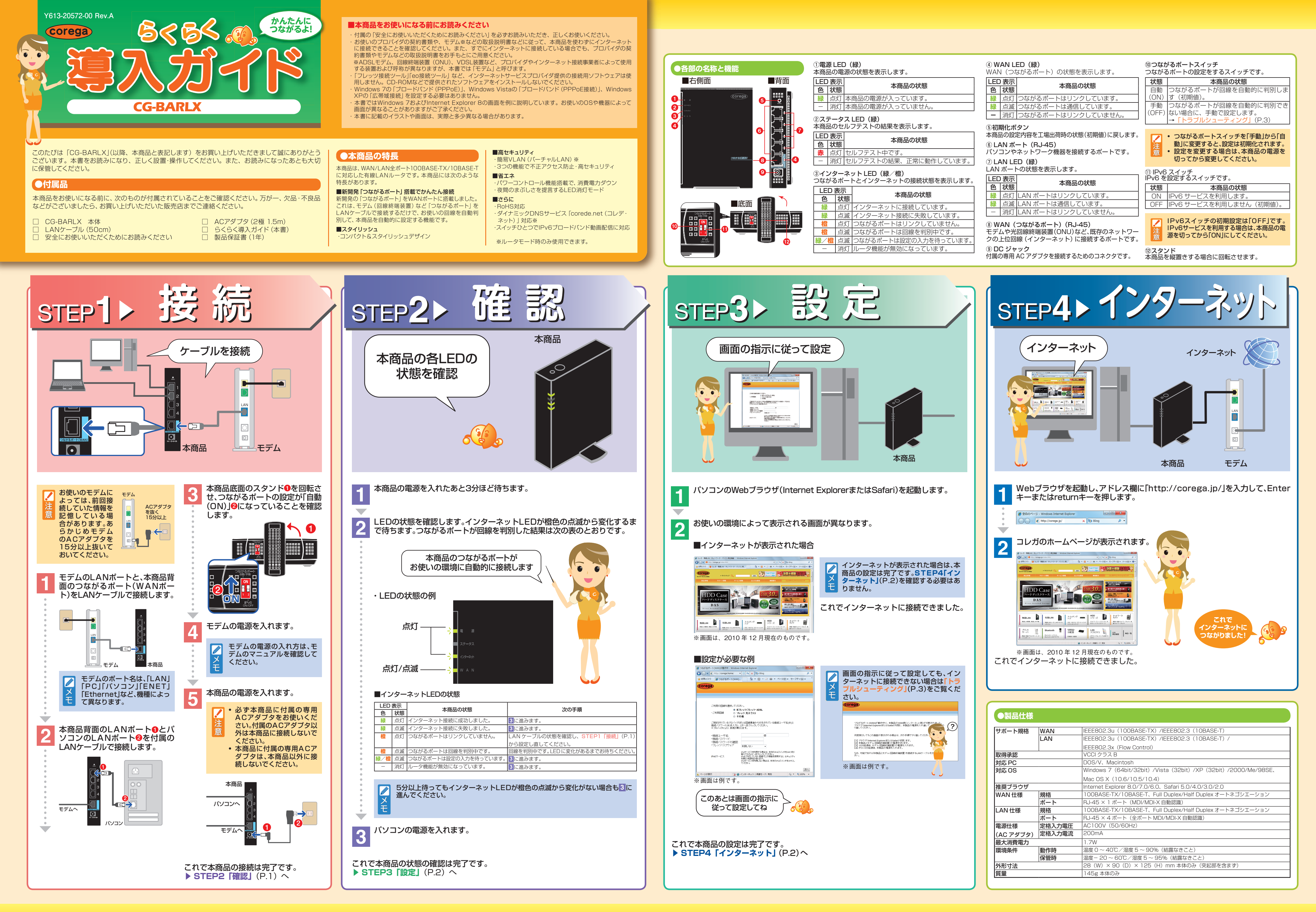

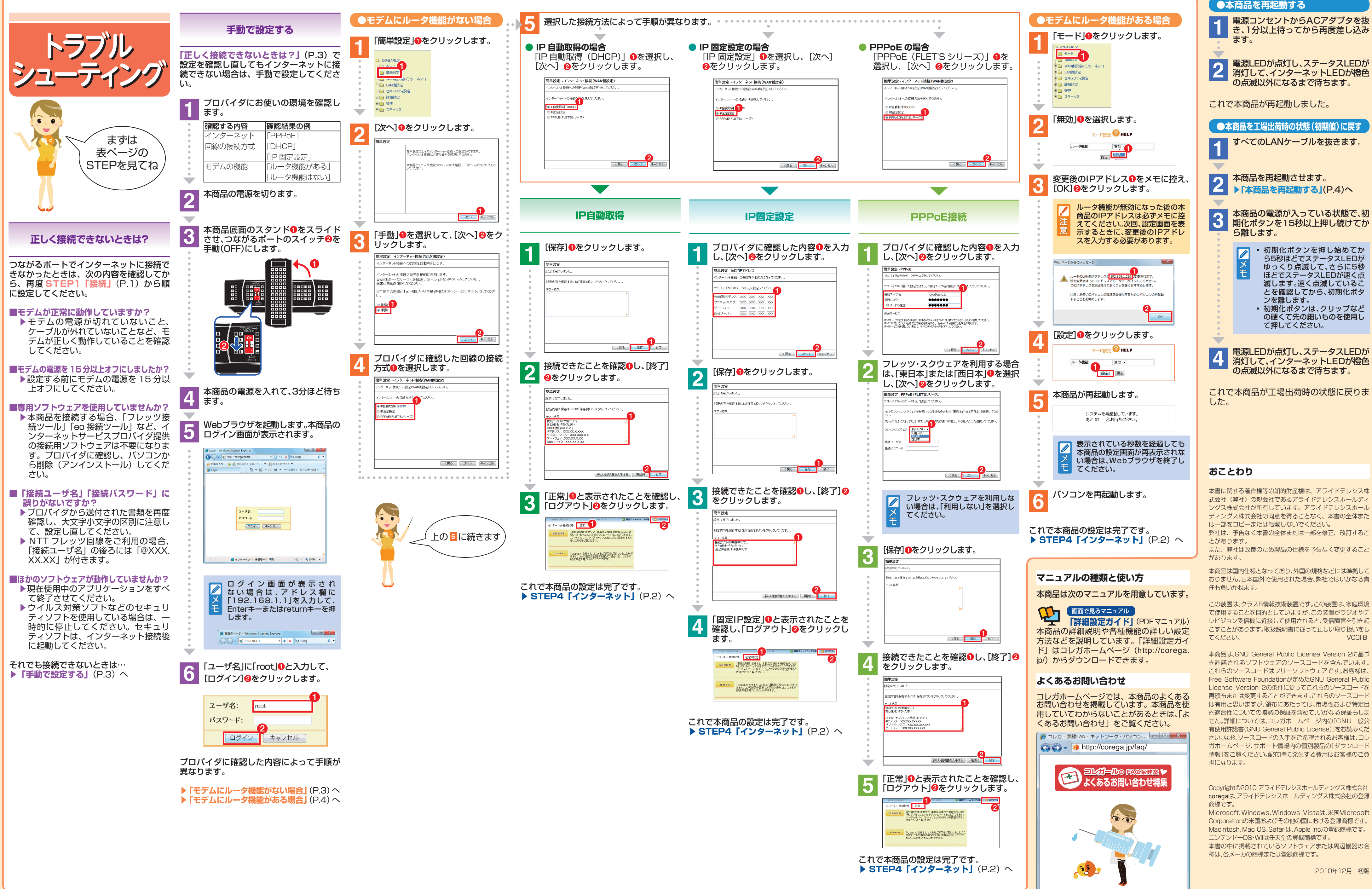

電源LEDが点灯し、ステータスLEDが 消灯して、インターネットLEDが橙色 の点滅以外になるまで待ちます。 これで本商品が再起動しました。 ●本商品を工場出荷時の状態(初期値)に戻す すべてのLANケーブルを抜きます。 本商品を再起動させます。 ▶「本商品を再起動する」(P.4)へ 本商品の電源が入っている状態で、初 期化ボタンを15秒以上押し続けてか ら離します。 • 初期化ボタンを押し始めてか ら5秒ほどでステータスLEDが ゆっくり点滅して、さらに5秒 ほどでステータスLEDが速く点 滅します。速く点滅しているこ とを確認してから、初期化ボタ ンを離します。 初期化ボタンは、クリップなど の硬くて先の細いものを使用し て押してください。 電源LEDが点灯し、ステータスLEDが 消灯して、インターネットLEDが橙色 の点滅以外になるまで待ちます。 これで本商品が工場出荷時の状態に戻りま おことわり 本書に関する著作権等の知的財産権は、アライドテレシス株 式会社(弊社)の親会社であるアライドテレシスホールディ ングス株式会社が所有しています。アライドテレシスホール ディングス株式会社の同意を得ることなく、本書の全体また は一部をコピーまたは転載しないでください。 弊社は、予告なく本書の全体または一部を修正、改訂するこ また、弊社は改良のため製品の仕様を予告なく変更すること 本商品は国内仕様となっており、外国の規格などには準拠して おりません。日本国外で使用された場合、弊社ではいかなる責 任も負いかねます。 この装置は、クラスB情報技術装置です。この装置は、家庭環境 で使用することを目的としていますが、この装置がラジオやテ レビジョン受信機に近接して使用されると、受信障害を引き起 こすことがあります。取扱説明書に従って正しい取り扱いをし VCCI-B 本商品は、GNU General Public License Version 2に基づ き許諾されるソフトウェアのソースコードを含んでいます。 これらのソースコードはフリーソフトウェアです。お客様は、 Free Software Foundationが定めたGNU General Public License Version 2の条件に従ってこれらのソースコードを 再頒布または変更することができます。これらのソースコート は有用と思いますが、頒布にあたっては、市場性および特定目 的適合性についての暗黙の保証を含めて、いかなる保証もしま せん。詳細については、コレガホームページ内の「GNU一般公 有使用許諾書(GNU General Public License)」をお読みくだ

Copyright©2010 アライドテレシスホールディングス株式会社 coregaは、アライドテレシスホールディングス株式会社の登録

Microsoft、Windows、Windows Vistaは、米国Microsoft Corporationの米国およびその他の国における登録商標です。 Macintosh、Mac OS、Safariは、Apple Inc.の登録商標です。 ニンテンドーDS・Wiiは任天堂の登録商標です。

本書の中に掲載されているソフトウェアまたは周辺機器の名 称は、各メーカの商標または登録商標です。

2010年12月 初版